Подешавање аутентификације одлазне поште у Thunderbird-u

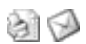

Mozilla Thunderbird 1.5 & 2.0

## Изаберите Tools мени и опцију Account Settings

Затим изаберите Server Settings за свој налог.

Означите SSL опцију под Security Settings и чекирајте Use Secure Authentication.

| ∃ joecoug@wsu.edu                                                                                                    | Server Settings                                                                                                    |
|----------------------------------------------------------------------------------------------------|----------------------------------------------------------------------------------------------------|
| Server Settings<br>Copies & Folders<br>Composition & Addressing<br>Disk Space<br>Junk Settings<br>Return Receipts<br>Security<br>ELocal Folders<br>Disk Space<br>Junk Settings<br>Outgoing Server (SMTP) | Server Type: POP Mail Server   Server Name: mail.jotel.co.rs Port: 995 Default: 995   User Name: korisnicko_ime Ike Ike Ike Ike   Security Settings Use secure connection: Ike Ike Ike Ike Ike   Vuse secure connection: Ike Ike Ike Ike Ike Ike   Vuse secure authentication Server Settings Ike Ike Ike Ike Ike Ike Ike Ike Ike Ike Ike Ike Ike Ike Ike Ike Ike Ike Ike Ike Ike Ike Ike Ike Ike Ike Ike Ike Ike Ike Ike Ike Ike Ike Ike Ike Ike Ike Ike Ike Ike Ike Ike Ike Ike Ike Ike Ike Ike Ike Ike Ike Ike Ike Ike Ike Ike Ike Ike Ike Ike Ike Ike < |
| Add Account                                                                                                    | Local directory:                                                                                                    |
| Set as Default                                                                                                    | C:\Documents and Settings\iflodin\Application Data\Thunderbird                                                                                                    |
| Remove Account                                                                                                    |                                                                                                    |

Сада изаберите Outgoing Server (SMTP) за свој налог. Кликните на Edit да измените подешавања за SMTP сервер.

| joecoug@wsu.edu                              | Outgoing Server (SMTP) Settings                                                                                                    |                                                           |
|----------------------------------------------|----------------------------------------------------------------------------------------------------|-----------------------------------------------------------|
| Copies & Folders<br>Composition & Addressing | Although you can specify more than one outgoing s<br>recommended for advanced users. Setting up multi<br>errors when sending messages. | server (SMTP), this is only<br>ple SMTP servers can cause |
| Junk Settings                                | korisnicko_ime - mail.jotel.co.rs (default)                                                                                            | Add                                                       |
| Return Receipts                              |                                                                                                    | Edit                                                      |
| E Local Folders                              |                                                                                                    | Remove                                                    |
| Disk Space                                   |                                                                                                    | Set Default                                               |
|                                              | Secure Connection: SSL                                                                                                    |                                                           |
| Add Account                                  | Ĵ                                                                                                    |                                                           |
| Set as Default                               |                                                                                                    |                                                           |
| Bemove Account                               |                                                                                                    |                                                           |

Унесите за сервер **mail.jotel.co.rs**.

Чекирајте Use name and password и унесите свој Network ID. Селектујте SSL опцију за Use Secure Connection и изаберите Ok да би сте запамтили промене. Изаберите опет Ok како би затворили Settings прозор.

|                                                            | 1                                                              |
|------------------------------------------------------------|----------------------------------------------------------------|
| Description:                                               |                                                                |
| Server Name:                                               | mail.jotel.co.rs                                               |
| Ports                                                      | 465 Default: 465                                               |
| Security and Au                                            | uthentication<br>and password                                  |
| Security and Au                                            | athentication<br>and password<br>korisnicko_ime                |
| Security and Au<br>Use name<br>User Name<br>Use secure con | uthentication<br>and password<br>:: korisnicko_ime<br>mection: |

Када буде први пут слали e-mail преко SSL појавиће вам се прозор као на слици:

Изаберите опцију Accept this certificate permanently и селектујте Ok.

Тада ће вам се појавити прозор у коме требате унети корисничко име и лозинку.Запамтите ово је ваше корисничко име и лозинка